## Libby App User Guide

Libby allows access to a large collection of eAudiobooks and eBooks from Overdrive on your mobile device.

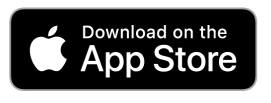

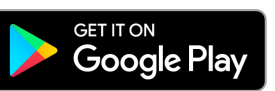

## Log in using an App

- Download the Libby app from the Apple App Store or Google Play Store for Android.
- **Open** the Libby App.
- Click **Yes**, you have a library card.
- Under the search for Library type in and select Western Australia Public Libraries.
- Enter your **library card barcode** to sign in.
- Tap on the **magnifying glass** Q to search for a title or tap on the Library or Explore buttons to browse collections.

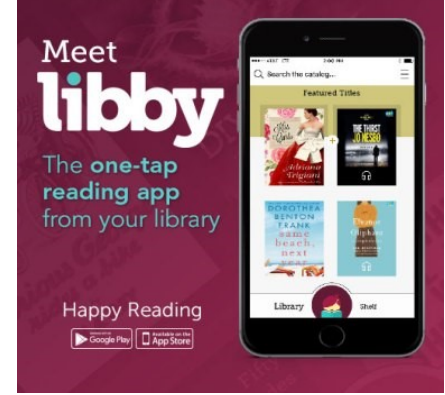

- Find a title you wish to borrow or reserve. You can **borrow up to 10 titles** at one time and **reserve up to 5 titles**.
- Tap **Borrow** to loan a title.
- Or, tap on **Place a Hold** to reserve a title that is currently out on loan.
- You will be prompted to **manage notifications**, these will tell you when your loan is due and when your holds are ready. Once you have done this select **Hide**.
- Tap Keep Browsing if you wish to look for more titles, or click Open Book / Open Audiobook to download the title.
- Titles can be returned early by selecting **Manage Loan**, otherwise they will be automatically deleted at the end of their **14 day loan**.

## Log in Online

- Go to the website <u>https://libbyapp.com/library/wapldmc</u>
- Click on Choose A Location and select Denmark Public Library
- Sign in with your library card number and PIN (6333)
- You are now ready to **Browse** and **Borrow** books.

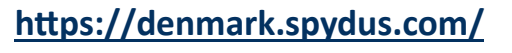

eResources can also easily be accessed via the Denmark Public Library website <a href="https://denmark.spydus.com/">https://denmark.spydus.com/</a>

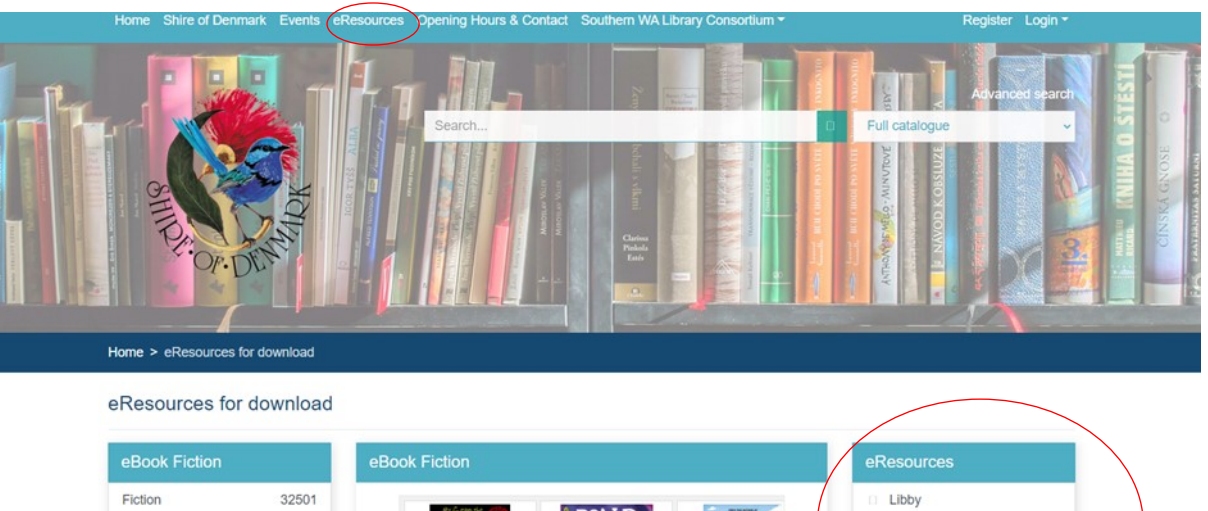

| Fiction            | 32501 |
|--------------------|-------|
| Romance            | 13244 |
| Literature         | 7745  |
| Mystery            | 7349  |
| Historical Fiction | 6302  |
| Thriller           | 4828  |

My Gran the Gorilla [electr... French, Jackie The Witches Qu [electronic res... of Dahl, Roald Pa

Quest for the City of Gold ... Patterson, James BorrowBox
Kanopy Movies
Online Book Club
Browse